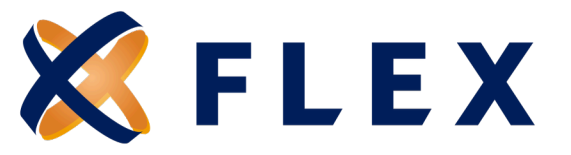

# ACH Payment Set Up Guide

How to set up ACH and recurring payments on the Flex Direct Bill Portal

#### Step 1:

Select Make Payment from the Home Screen

| X FLEX                               |                                                                                                    | CONTACT US |
|--------------------------------------|----------------------------------------------------------------------------------------------------|------------|
| A Cost State - Last Last             |                                                                                                    |            |
| 2 Citily Sinth Case Cogin Case Cogin |                                                                                                    |            |
| III PROFILE                          | Welcome Cindy Smith!                                                                                                    |            |
| \$ PAYMENT INFO                      |                                                                                                    |            |
| 95 PREFERENCES                       | Welcome to the Flexible Benefit Service Corporation self-service portal. Through this portal, you have access to make<br>payments, set up recurring payments, access your demographic and plan information, view messages, and set up your |            |
| ER COMMUNICATION ACTIVITY            | preferences for payment, billing, and communications. You can also change information, send an inquiry, or request                                                                                                    |            |
| MESSAGES                             | assistance.                                                                                                    |            |
| IS ELECTION                          | Your next payment of \$550 09 is due New 91, 2024                • MARE NOTABLY                 • MARE NOTABLY                                                                                                    |            |
|                                      |                                                                                                    |            |
|                                      |                                                                                                    |            |
|                                      |                                                                                                    |            |

## Step 2:

Select the I will pay by Checking or Savings Account option from the Payment Methods listed. (Please note, there is a \$20 fee for making a one-time payment by credit card.)

| X FLEX                                               |                                                                                                    |
|------------------------------------------------------|----------------------------------------------------------------------------------------------------|
| Cindy Smith Last Login: Sign out                     | Sign out         POY         PAYMENT METHOD         Vio         NOT         NOT         Vio         Not         Not |
| MAKE A PAYMENT     PAYMENT METHOD     PAYMENT ANOUNT | PAYMENT METHOD<br>You can make a payment online by credit or debit card, or from your checking or savings account. You may pay a maximum of one month's                                                                                                    |
| 3. PAYMENT INFO<br>4. REVIEW<br>5. THANK YOU         | premium in any one online payment transaction. A \$20.00 processing fee will be added to all online payments. If you would like to pay for multiple<br>premium months, you will need to make multiple online payments. A \$20.00 processing fee will be added to each online payment transaction.<br>The Make a Payment option will be available only when you are able to make a timely payment, prior to 11:59 PM US Central Time on the Last<br>Postmark Date. Online payments appear on your card or bank statement as "Health Ins Premium Pmt".                                                                                                    |
|                                                      | I will pay by Credit or Debit Card                                                                                                    |
|                                                      | I will pay by Checking or Savings Account                                                                                                    |
|                                                      | I will send a Check or Money Order through the mail                                                                                                    |
|                                                      | NEXT CANCEL                                                                                                    |

## Questions? Call us at 888-345-7990, Option 3

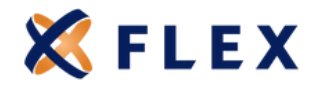

## Step 3:

Select Pay full amount for the Next Premium Month Due and click Next.

| 🔇 FLEX 🔪 🔪                                                 |                                                          |                                                                                 |
|------------------------------------------------------------|----------------------------------------------------------|---------------------------------------------------------------------------------|
| Cindy Smith Last Login: Sign out                           |                                                          |                                                                                 |
|                                                            | PAYMENT AMOUNT                                           |                                                                                 |
| <ul> <li>PAYMENT METHOD</li> <li>PAYMENT AMOUNT</li> </ul> | Pay full amount for the Next Premium Month Due: \$550.00 | NOTE                                                                            |
| 3. PAYMENT INFO<br>4. REVIEW<br>5. THANK YOU               | Pay Other Amount:                                        | Selected Amount = \$550.00<br>Processing Fee = \$20.00<br>Your Total = \$570.00 |
|                                                            |                                                          |                                                                                 |

## Step 4:

Add your banking information as requested and click **NEXT**.

| ly Smith Last Login: Sign out    |                                             |                           |           |  |
|----------------------------------|---------------------------------------------|---------------------------|-----------|--|
| SMAKE A PAYMENT                  | PAYMENT INFO                                |                           |           |  |
| PAYMENT METHOD<br>PAYMENT AMOUNT | Enter your checking or savings account info | rmation and click "Next". |           |  |
| 4. REVIEW                        | First Name                                  | Mid                       | Last Name |  |
| 5. THANK TOU                     | Cindy                                       |                           | Smith     |  |
|                                  | Required                                    |                           | Required  |  |
|                                  | Bank Name                                   |                           |           |  |
|                                  | First American Bank                         |                           |           |  |
|                                  | Required                                    |                           |           |  |
|                                  | Check Image                                 |                           |           |  |
|                                  | Memo                                        |                           |           |  |
|                                  | \$089430098\$ 0014098                       | 431                       |           |  |
|                                  |                                             |                           |           |  |
|                                  | Bank Routing Bank Acco<br>Number Number     | unt<br>r                  |           |  |
|                                  | Routing Number                              | Confirm Routing Number    |           |  |
|                                  | 123456789                                   | 123456789                 |           |  |
|                                  | Required                                    | Required                  |           |  |
|                                  | Account Number                              | Confirm Account Number    |           |  |
|                                  | 1010101010                                  | 1010101010                |           |  |
|                                  | Required                                    | Required                  |           |  |
|                                  | Account Type                                |                           |           |  |
|                                  | Checking                                    |                           | ~         |  |
|                                  |                                             |                           |           |  |

# Questions? Call us at 888-345-7990, Option 3

8770 W. Bryn Mawr, Suite 1290W, Chicago, IL 60631

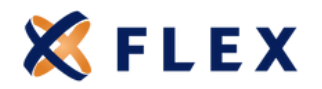

## Step 5:

Review the Payment User Agreement, check the box to agree to the Terms of Service, and click Make Payment.

| dy Smith Last Login: Sign out    |                                                                                                    |                                                                                                    |                                                   |
|----------------------------------|----------------------------------------------------------------------------------------------------|----------------------------------------------------------------------------------------------------|---------------------------------------------------|
|                                  | REVIEW & SUBMIT                                                                                                    |                                                                                                    |                                                   |
| PRYMENT METHOD<br>PRYMENT AMOUNT | Review your payment information. To finalize your paym                                                                                                    | rent click "Make Payment" and to exit payment process                                                                                                    | s click "Cancel".                                 |
| 4. REVIEW                        | Method Of Payment                                                                                                    | Payment Information                                                                                                    |                                                   |
| 5. THANK YOU                     | Member Name: Cindy Smith                                                                                                    | Payment Amount                                                                                                    | \$550.00                                          |
|                                  | Routing Number: 3000000777                                                                                                    | Online payment processing fee:                                                                                                    | \$20.00                                           |
|                                  | Account Type: Checking                                                                                                    | Total payment amount:                                                                                                    | \$570.00                                          |
|                                  |                                                                                                    | Payment Date                                                                                                    | Nov 05, 2024                                      |
|                                  | Payment User Agreement                                                                                                    |                                                                                                    | e navi                                            |
|                                  | By clicking the "Make Payment" button, yo<br>account or hoyour creditiveted card. You alt<br>paying remain eligible for participation in th<br>All eligibility, payment, election and other re | u are authorizing funds to be withdrawn or credited flor<br>ocertify that all beneficianes, including yourself, for w<br>e continuation. Submission of payment does not guara<br>requirements still apply. | m the specified<br>from you are<br>antee coverage |
|                                  | ☐ I have read and agree to the Resured                                                                                                    | he terms of service.                                                                                                    |                                                   |

#### Step 6:

You will receive payment confirmation as indicated in the screenshot below. Click **Close**.

## Questions? Call us at 888-345-7990, Option 3

8770 W. Bryn Mawr, Suite 1290W, Chicago, IL 60631

www.myflecobra.com

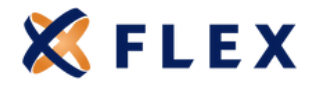

## Step 7:

X FLEX

B PROFILE 5 PAYMENT INFO

4 PREFERENCES

MESSAGES

1 Cindy Smith Last Login: Sign out

EE COMMUNICATION ACTIVITY

To set up Recurring Payments, select **Recurring Payments**.

#### Step 8:

Select I would like to set up a recurring ACH payment and click NEXT.

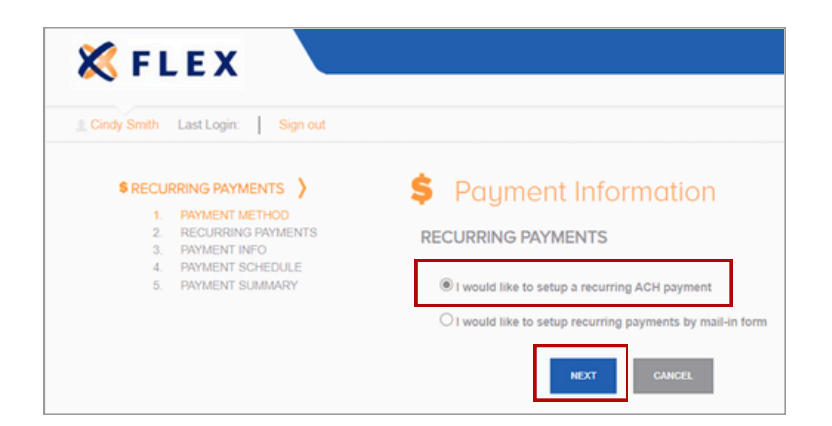

## Step 9:

Review your payment information and click **NEXT**.

| 🗶 FLEX 🔪 🔪                            |                                                    |                                                                      |                               |             |
|---------------------------------------|----------------------------------------------------|----------------------------------------------------------------------|-------------------------------|-------------|
| Cindy Smith Last Login: Sign out      |                                                    |                                                                      |                               |             |
| SRECURRING PAYMENTS                   | RECURRING PA                                       | YMENTS                                                               |                               |             |
| PAYMENT METHOD                        | The first recurring payn<br>will occur every month | nent will be created on December 04,<br>following the first payment. | 2024. Your recurring payments |             |
| A PAYMENT INFO     A PAYMENT SCHEDULE | The first payment will in                          | clude the following amounts:                                         |                               |             |
| 5. PAYMENT SUMMARY                    | Payment Date                                       | Payment Due Date                                                     | Amount Due                    |             |
|                                       | Dec 04, 2024                                       | Dec 01, 2024                                                         | \$550.00                      |             |
|                                       |                                                    | Total Payment An                                                     | nount: \$550.00               |             |
|                                       |                                                    |                                                                      |                               | NEXT CANCEL |

## Questions? Call us at 888-345-7990, Option 3

8770 W. Bryn Mawr, Suite 1290W, Chicago, IL 60631

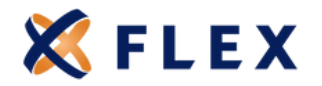

## Step 10:

Review your **Recurring Payment Schedule** and click **NEXT**.

| PROLINEING PAYMENTS         >           PRANEAT METHOD         RECURRING PAYMENTS           PRANEAT INFO         +           PAYMENT SOMEDULE         5 | RECURRING PAY<br>Your first recurring payer<br>\$550.00. | MENT SCHEDULE<br>rent scheduled for December 04 | , 2024 will be in the amount of |
|----------------------------------------------------------------------------------------------------|----------------------------------------------------------|-------------------------------------------------|---------------------------------|
|                                                                                                    | Payment Date                                             | Payment Due Date                                | Amount Due                      |
|                                                                                                    | Dec 04, 2024                                             | Dec 01, 2024                                    | \$550.00                        |
|                                                                                                    | Jan 03, 2025                                             | Jan 01, 2025                                    | \$550.00                        |
|                                                                                                    | Feb 04, 2025                                             | Feb 01, 2025                                    | \$550.00                        |
|                                                                                                    | Mar 04, 2025                                             | Mar 01, 2025                                    | \$550.00                        |
|                                                                                                    | Apr 04, 2025                                             | Apr 01, 2025                                    | \$550.00                        |
|                                                                                                    | May 02, 2025                                             | May 01, 2025                                    | \$550.00                        |
|                                                                                                    | Jun 04, 2025                                             | Jun 01, 2025                                    | \$550.00                        |
|                                                                                                    | Jul 04, 2025                                             | Jul 01, 2025                                    | \$550.00                        |
|                                                                                                    | Aug 04, 2025                                             | Aug 01, 2025                                    | \$550.00                        |
|                                                                                                    | Sep 04, 2025                                             | Sep 01, 2025                                    | \$550.00                        |
|                                                                                                    |                                                          | < Page 1 GO                                     | of 3 🖌 🕨                        |

#### **Step 11**:

Review your **Recurring User Agreement**, check the box to agree to the **Terms of Service**, and click **SUBMIT**.

| RECURRING PAYMENTS                                                                                 | RECURRING PAYMENT SUMMARY                                                                                                    |
|----------------------------------------------------------------------------------------------------|----------------------------------------------------------------------------------------------------|
| PAYMENT METHOD     RECURRING PAYMENTS     PAYMENT INFO     PAYMENT SCHEDULE     S. PAYMENT SUMMARY | To finalize the setup of your recurring payments, please review the payment information below and click "SUBMIT".<br>In order for the first and subsequent recurring payments to be processed, the account must be paid through the<br>current period at the time the recurring payment is setup. This can be done by mailing a check or money order or<br>making a one-time online checking/savings or cellisticity approximate. Please be sure to confirm when your recurring<br>payment will begin before stopping other payment methods to ensure you remain current.                                                                                                    |
|                                                                                                    | Method Of Payment                                                                                                    |
|                                                                                                    | Member Kanne, Chody Smith<br>Bank Kanne, First American Bank<br>Account Holder Name, Chody Smith<br>Rodump Number: X000000777<br>Account Type: Checking                                                                                                    |
|                                                                                                    | PLEASE READ THIS ADRESSENT CAREFULLY. IT DOVERTIG YOUT ACCESS TO AND USE OF THE APPLICATION and the services and makinas<br>provided in the Application. In this generices below and in but Privacy Parity. The terms "set" and "set" refs "to "Publication/ethics/access.<br>Recurring Poyment User Agreement                                                                                                    |
|                                                                                                    | I authorize Flexible Benefit Service Corporation ("Company") to initiate a debit them my checking or savings<br>account or a charge to my debit or credit card (a "payment transaction") for my recurring schedule payment.<br>agree that the payment transactions I am authorizing comply with applicable law. If the required premium<br>payment changes to ray reason, this authorization may be automatically amended to authorize a payment<br>transaction of the amount equal to the new required premium payment plus any additional service field. The<br>However, my account must be hilly paid for payment transactions to continge pointants to this authorization. If<br>changes are made to my paid (nickiding, without limitation, a change in my first day of coverage) or any other<br>event docurs mession in a realisaction of east newments. |
|                                                                                                    | □ I have read and agree to the terms of service.                                                                                                    |
|                                                                                                    |                                                                                                    |

## Questions? Call us at 888-345-7990, Option 3

8770 W. Bryn Mawr, Suite 1290W, Chicago, IL 60631

www.myflexcobra.com